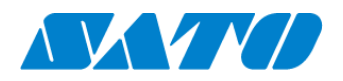

# プリンタ認証登録手順書 ネットワーク接続(リアルタイム) FX3-LX / FX3-LX Plus 2024年10月1日 ver 1.3

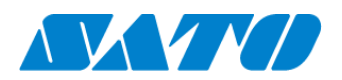

# 目次

| 1. | 改訂履歴                                        | .3  |
|----|---------------------------------------------|-----|
| 2. | ネットワーク環境についての確認                             | .4  |
| 3. | SOS 診断ツールについて                               | .4  |
| 4. | プリンタを SATO Online Services にプリンタ認証登録するにあたって | . 5 |
| 5. | SOS Smart App を使用したプリンタ認証登録                 | .9  |
| 6. | パソコンを使ったプリンタ認証登録                            | 10  |
| 7. | SOS 接続確認                                    | 12  |

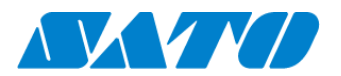

# 1. 改訂履歴

| 版数      | 発行日         | 改訂履歴                |
|---------|-------------|---------------------|
| 第1.0版   | 2019年2月15日  | 初版                  |
| 第 1.1 版 | 2022年10月4日  | 新機種リリースに関する変更       |
| 第 1.2 版 | 2023年11月27日 | 追加機能に関する変更          |
| 第 1.3 版 | 2024年10月1日  | SATO ID AUTH に関する変更 |
|         |             |                     |
|         |             |                     |
|         |             |                     |
|         |             |                     |
|         |             |                     |
|         |             |                     |

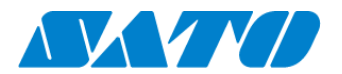

# 2. ネットワーク環境についての確認

プリンタをネットワークを使って SATO Online Services に接続するためには、お客さまの社内イントラネットワークからインター ネットに、以下のポート番号で通信を可能にする必要があります。 ポート番号:443/TCP および ポート番号:8883/TCP ※両方ともアウトバウンドのみ

<接続方法1>

ポート番号 443 と 8883 ともにファイアーウォール経由

<接続方法2>

ポート番号 443 はプロキシサーバー経由、ポート番号 8883 はファイアーウォール経由

# 3. SOS 診断ツールについて

簡易にお客さまのネットワーク環境を診断できるサービスを弊社の SOS ポータルサイトに掲載しています。 https://www.sato-sos.com/ ネットワーク診断にご活用ください。

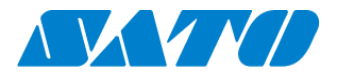

# 4. プリンタを SATO Online Services にプリンタ認証登録するにあたって

ネットワークを使って、SATO Online Services に接続するためには、お客さまのネットワーク環境に加えて以下のプリンタ設定が必須です。

- ・DNS(ドメインネームサービス)
- ・プロキシサーバー

必須

プロキシサーバーを経由する場合は必須

また、事前に以下のお客様の情報が必要です。

- ① SOS アカウント登録(ID,PW)SATO ID AUTH 利用の際は SOS 利用マニュアルの項番 4 をご覧ください。
- ② 設置場所とプリンタ名称の統一した定義 SATO ID AUTH 利用の際は SOS 利用マニュアルの項番 5,6 をご覧ください。

複数の設置場所が存在する場合、事前に設置場所と付随した住所、連絡先の登録をお勧めします。

※本章ではプリンタの LAN 通信設定が完了しているものとして解説します

#### 4-1. プリンタの IP アドレスの設定画面で DNS を設定する

SatoSettings  $\Rightarrow$  通信設定  $\Rightarrow$  ネットワーク  $\Rightarrow$  設定  $\Rightarrow$  LAN  $\Rightarrow$ IPv4(LAN)  $\Rightarrow$  OK  $\Rightarrow$  イーサネット1  $\Rightarrow$  ネットワークを変更 <設定例>

ネットワークを設定

IP 設定 静的 IP アドレス 172.24.47.22 **DNS 1/DNS2 172.18.1.52,172.18.1.53** ネットワークプレフィックス長 16 ゲートウェイ 172.24.1.240

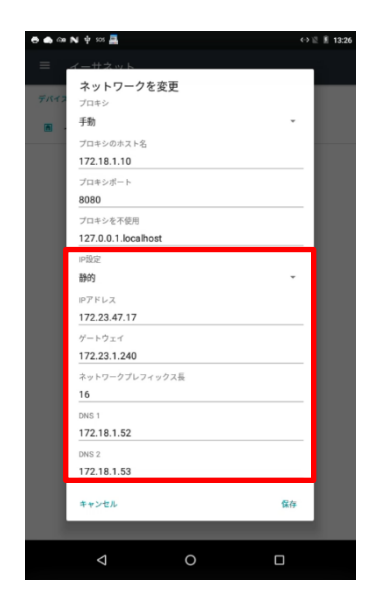

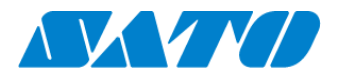

#### 4-2. プリンタのプロキシの設定を行う(プロキシサーバーを経由する場合は必須)

- ① プリンタの内部設定プロキシの設定画面へ移動。
  SatoSettings ⇒ 通信設定 ⇒ ネットワーク ⇒ 設定 ⇒ LAN ⇒ プロキシ ⇒ OK ⇒ イーサネット 1 ⇒ ネットワークを変更
- ② サーバーの項目にプロキシサーバーの値(IP アドレスとポート番号)を設定する\_

サーバー入力例(IP アドレス:ポート番号)

| プロキシ      | 手動                   |
|-----------|----------------------|
| プロキシのホスト名 | 172.18.1.10          |
| プロキシポート   | 8080                 |
| プロキシを不使用  | 127.0.0.1, localhost |

※「127.0.0.1, localhost」は必ず設定してください。

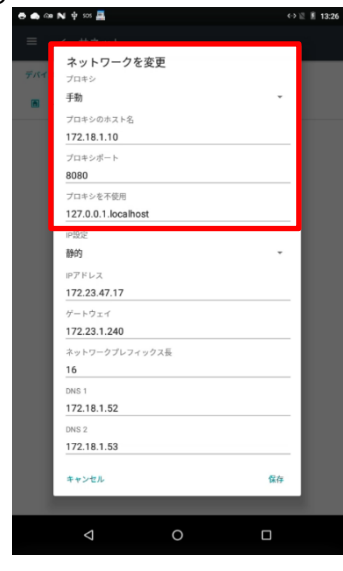

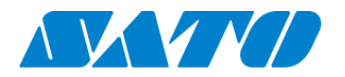

#### 4-3. プリンタの SOS モードの設定を行う

① SOS Agent アプリケーションを起動します

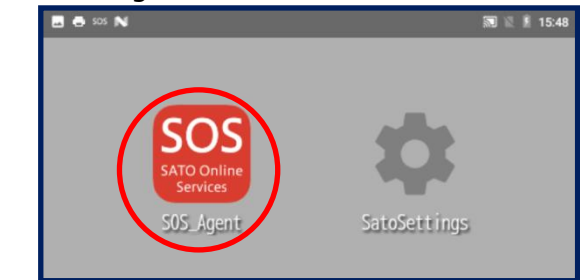

② SOS モードを「リアルタイム」に設定する。

| 🖨 <00 sos | Θ de 505 Ν ψ 12 8 833 |                     |  |  |
|-----------|-----------------------|---------------------|--|--|
| SOS_Agent |                       |                     |  |  |
|           | SOSモード                | リアルタイム              |  |  |
| Ti        | MQTT通信設定              | MQTT over WebSocket |  |  |
| ►         | リモートコントロ              | コール 許可              |  |  |
| ;;        | プリンタ認証登録              | ₹                   |  |  |
|           | Daily Checkup         |                     |  |  |
| 0         | 通知設定                  |                     |  |  |
| ¢,        | 連絡先                   |                     |  |  |

### 4-4. プリンタを再起動する

プリンタの電源を一旦切って、完全に OFF したことを確認してから、再度、電源を投入してください。

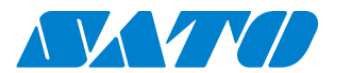

#### 4-5. プリンタのアソシエーションコードを確認する

- ① プリンタの SOS Agent アプリケーションを起動する。
- ② 「プリンタ認証登録」をタップする。

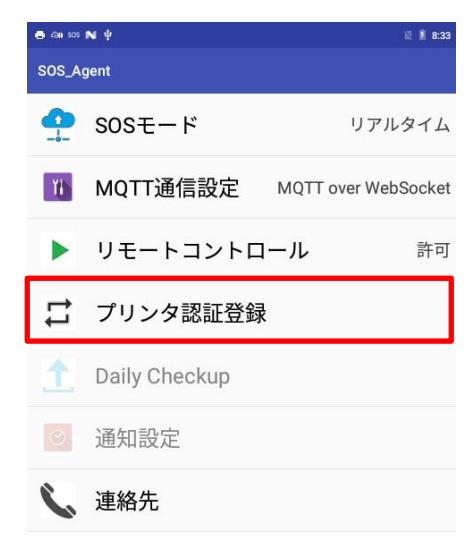

③ 「プリンタシリアル」8桁と「アソシエーションコード」12桁が表示されますのでメモをお勧めします。 ※アソシエーションコードは、表示してから10分間のみ有効です

|                     | NY IN I | 14.5 |  |  |
|---------------------|---------|------|--|--|
|                     |         |      |  |  |
| プリンタシリアル:STEG1240   |         |      |  |  |
| アソシエーションコード:FBE02DF | E6BB    | 2    |  |  |
| 閉じる                 |         |      |  |  |
|                     |         |      |  |  |

この後の手順には以下の2通りがあります。登録方法によってどちらかへお進みください。

スマートフォンを使用して登録する場合 ⇒ 2.1. SOS Smart App を使用したプリンタ認証登録 PC を利用して登録する場合 ⇒ 2.2.パソコンを使ったプリンタ認証登録

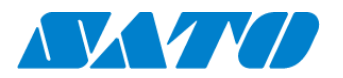

# 5. SOS Smart App を使用したプリンタ認証登録

#### 5-1. SOS Smart App ヘログイン

SATO ID AUTH 利用の際は SOS\_Smart\_App マニュアルをご覧ください。

・SOS Smart App にログインし[プリンタ認証登録]をタップします。

・プリンタ認証登録画面にて、[ネットワーク接続]をタップします。

| SOS<br>MUDoler<br>exercise<br>住国一部 |   |
|------------------------------------|---|
| 🖶 Daily Checkup(プリンタ診断)            | > |
| ⑤ 修理依頼                             | > |
| ≔ 資産管理機能                           | > |
| 今 設置場所 更新                          | > |
| 🖨 プリンタ認証登録                         | > |
| 🗘 クローン適用/作成                        | > |
| ╉ ダッシュボード                          | > |
| <u> し</u> ログアウト                    | > |
| 局 利用規約                             | > |
| 🖪 バージョン                            |   |
|                                    |   |

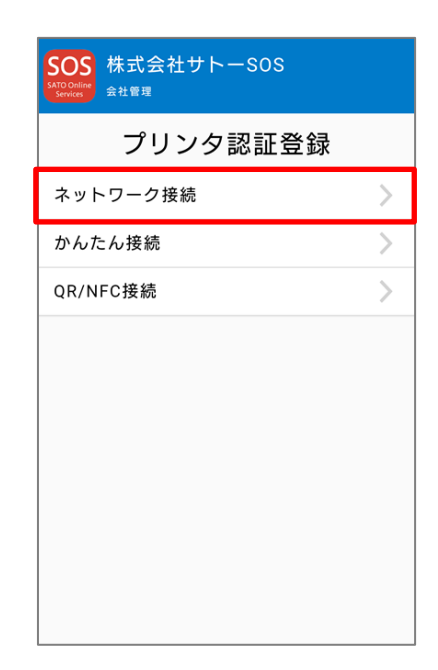

#### 5-2. QR コードの読取り

前項 5. ③ SOS 連携でプリンタに表示された QR コードをスキャンします。

・ネットワーク接続画面にで[QR]ボタンをタップし、プリンタ画面に表示された[QR コード]を読み込みます。

・プリンタシリアル番号とアソシエーションコードが自動で表示されますので、正しい機器名を入力し設置場所を選択後、

| SOS<br>WOOMER<br>Service<br>Service<br>な島一郎 |    |
|---------------------------------------------|----|
| ネットワーク接続                                    | QR |
| 1.プリンタシリアル番号                                |    |
| 2. アソシエーションコード                              |    |
| 3. 機器名                                      |    |
| 4. 設置場所                                     | •  |
| 追加                                          |    |

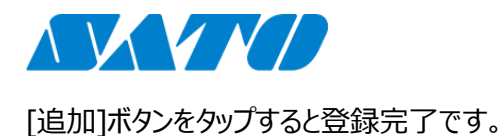

# 6. パソコンを使ったプリンタ認証登録

## 6-1. パソコンから SATO Online Services にログインする

 SATO Online Services にログインする。 <u>https://www.sato-sos.com/</u> ⇒ SOS ログイン SATO ID AUTH 利用の際は SOS 利用マニュアルの項番 5,6 をご 覧ください。

| SOS |                                                                                                    | 日本語 🖌 |
|-----|----------------------------------------------------------------------------------------------------|-------|
|     | ようこで。<br>ほどめてごを見になる場合、リインアップが必要です。会社制度の間接ご評当にリインアップいただいた後、同様する権数<br>の方を現合することが可能です。<br>とれる DP AUTUTATOR A とその時代 ていまでかけ、これにおらればくへ |       |
|     |                                                                                                    |       |
|     | 505アカウントでログイン                                                                                                    |       |
|     |                                                                                                    |       |
|     | 149-F                                                                                                    |       |
|     | ログインしたままにする<br>ログイン                                                                                                    |       |
|     | アカウントをお持ちでない場合はサインアップしてください                                                                                                    |       |
|     | Yel 1.V.V.V                                                                                                    |       |

SOS アカウントで登録したメールアドレスとパスワードを入力します。

### 6-2. パソコンから設置場所の登録

 ① 設置場所管理画面へ移動。 画面右上のユーザー名 ⇒ 設置場所管理 設置場所管理画面で⊕をクリックする

| 佐藤一郎              |                                                                                            |                                                                                     |                                                                                               |
|-------------------|--------------------------------------------------------------------------------------------|-------------------------------------------------------------------------------------|-----------------------------------------------------------------------------------------------|
| satosos444@gmail. | com                                                                                        |                                                                                     |                                                                                               |
| ダッシュボード           |                                                                                            |                                                                                     |                                                                                               |
| 機器一覧              |                                                                                            |                                                                                     |                                                                                               |
| バッテリー覧            |                                                                                            |                                                                                     |                                                                                               |
| 会社情報              |                                                                                            |                                                                                     |                                                                                               |
| 設置場所管理            |                                                                                            |                                                                                     |                                                                                               |
| 利用规約              |                                                                                            |                                                                                     |                                                                                               |
| お聞い合わせ            |                                                                                            |                                                                                     |                                                                                               |
|                   | 佐藤一郎<br>satosos444@gmail.<br>ダッシュボード<br>機器一覧<br>パッテリー覧<br>会社信仰<br>設置場所管理<br>利用規約<br>お問いらわせ | 佐藤一郎<br>satosos444@gmail.com<br>ダッシュボード<br>機種一覧<br>パッテリー覧<br>会社賞郎<br>段置場所管理<br>利用取約 | 佐藤一郎<br>satoso3444@gmail.com<br>ダッシュボード<br>機種一覧<br>パッテリー覧<br>会社課題<br>段置場所管理<br>利用取約<br>お即い合わせ |

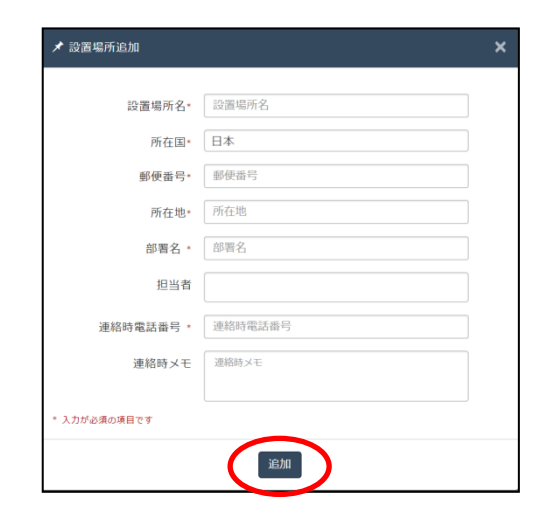

② 設置場所の情報を入力後、[追加]をクリックする。

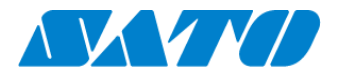

#### 6-3. パソコンからプリンタ認証登録する

 ネットワーク接続機器へ移動。 画面右上の機器追加 ⇒ ネットワーク接続機器

# + 機器追加 × ▲ 佐藤一郎 × ネットワーク接続機器 QR接続機器 その他機器 その他機器一括登録

・アカウント登録済みの SATO Online Services にログインして、画面右上の 機器追加からネットワーク接続機器をクリックします。

※事前に、SOSのアカウント登録が必要です。

追加プリンタ情報を入力する。

以下の情報を入力し[追加]をクリックしてください。

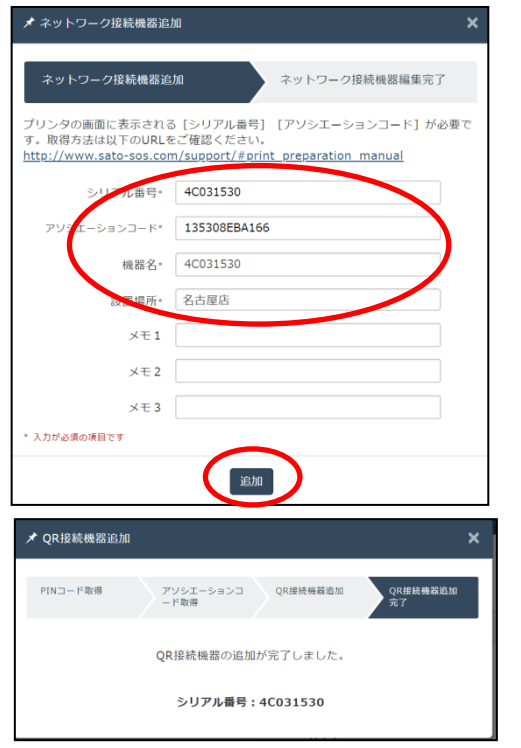

・シリアル番号 ・アソシエーションコード ※3ページ目の5の③でメモしたプリンタシリアルとアソシエーションコー ドを入力します ・機器名 プリンタを識別するための呼び名 ・設置場所 プリンタを設置する場所を選択 ※以降の項目は任意

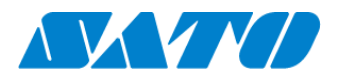

# 7. SOS 接続確認

SATO Online Services の機器一覧にプリンタ情報が表示されれば完了です。

# 以上で、設定は完了しました。

| Q <u>グッシュポード</u> / 株田一期                                                                     |                                         | = |
|---------------------------------------------------------------------------------------------|-----------------------------------------|---|
|                                                                                             |                                         |   |
| 2 作中 1 から 2 まで表示 C 1,000 V 作表示 と 資産管理一覧 と 機器一                                               | 克 ▲ 保守履歴 機器連携解除 Q FD212028              |   |
| 機器名 は 接続タイプ は モデル名 は ステータス は 設置場所 は 最終接続日時 は IPアドレス                                         | ↓↑ 印字可能予测权数(PW4NX) ↓↑ AC接続状態 ↓↑ 連携状態 ↓↑ |   |
| FD212028      QR/NFC      PW4NX DT203      設置場所1      2024-09-04 15:49:05      192.168.17.1 | 199 充電中 接続中 🖉                           |   |

詳細は、以下の URL より SOS 利用マニュアルをご参照ください。

https://www.sato-sos.com/support/sos\_usermanual.pdf